# Handleiding Gebruik van Obsmapp voor broedvogelkartering (BMP)

Versie 7/5/2013

| W*                                 | H: 🖬 📋 10: | 23 |
|------------------------------------|------------|----|
| Nieuwe waarneming                  |            |    |
| Locatie<br>50.873825, 3.6<br>Soort | 26024      | ,  |
| Holenduif                          |            |    |
| Aantal                             |            |    |
| 1                                  |            | •  |
| Geslacht                           |            |    |
| Onbekend                           | $\sim$     |    |
| Gedrag                             |            |    |
| Waarschijnlijke nes                | tplaats 🗸  |    |
| Kleed                              |            |    |
| Onbekend                           |            |    |
|                                    |            |    |
| Details                            | Opslaan    |    |

#### **Opmerking vooraf**

Avimap is nog in volle ontwikkeling en er gebeuren regelmatig aanpassingen en uitbreidingen. Hoewel we deze handleiding regelmatig updaten, zal deze onvermijdelijk toch soms achterlopen. Opmerkingen of vragen over deze handleiding kan je mailen naar <u>avimap@natuurpunt.be</u>.

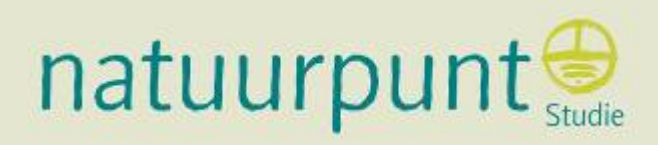

### Handleiding voor het gebruik van Obsmapp voor Broedvogelkatering (BMP)

# Inleiding

We gaan ervan uit dat je goed kan werken met Obsmapp en met Avimap.

- De handleiding van Obsmapp vind je hier: http://waarneming.nl/pda/obsmapp/obsmapp.html
- De handleiding van Avimap vind je hier: http://s1.sovon.nl/pdf/Handleiding\_Autoclustering\_BMP.pdf

### Enkele belangrijke tips

- Zorg er voor je start met je broedvogelronde voor dat je Smartphone of Tablet volledig is opgeladen! Je wil niet met een lege batterij staan halfweg de ronde.
- Wil je de Google of Bing kaarten snel laden in het veld, dan kan je deze kaarten offline gebruiken. Daarvoor is wat voorbereidend werk nodig: thuis open je Obsmapp via wifi of je data verbinding, kies je het menu voor 'Kaart'. Selecteer de Google of Bing kaart die je offline wil gaan gebruiken. Beweeg de kaart naar je te bezoeken gebied door met je vingen de kaart te verschuiven. Zoom naar het niveau wat voor jouw het beste werkt. Zorg dat je nu de kaart over het hele gebied 'beweegt'. Je kunt dit voor meerdere zoomniveau`s herhalen. De Google of Bing kaarten worden nu op je device bewaard.(Obsmapp bewaart de laatste 25 bezochte kaarten).

### 1 Obsmapp aanpassen voor het veldwerk

#### - Ga naar Instellingen

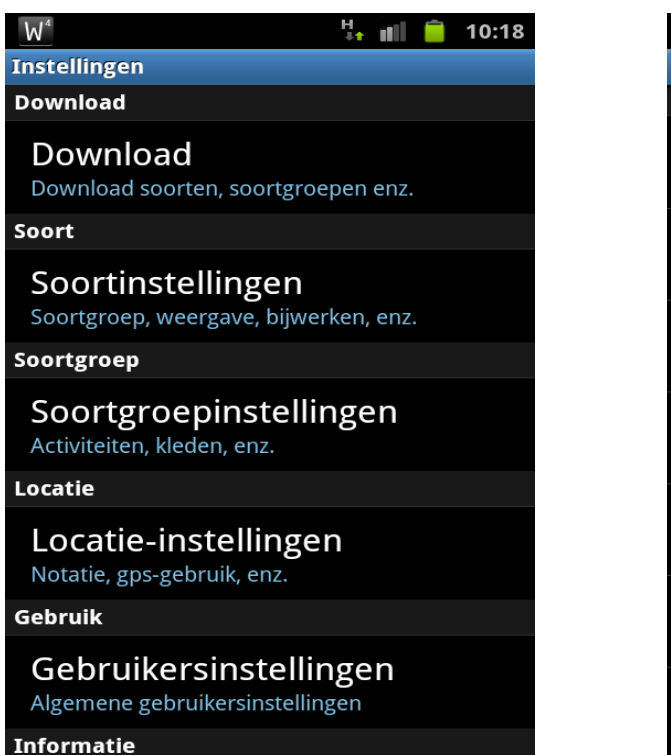

- Scroll dan naar beneden

(nog steeds bij gebruikersinstellingen)

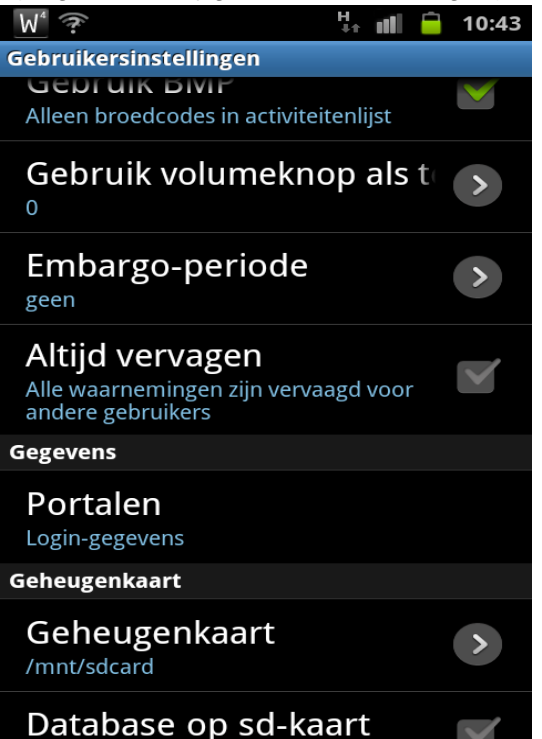

- Ga naar Gebruikersinstellingen - Vink 'Gebruik BMP' aan

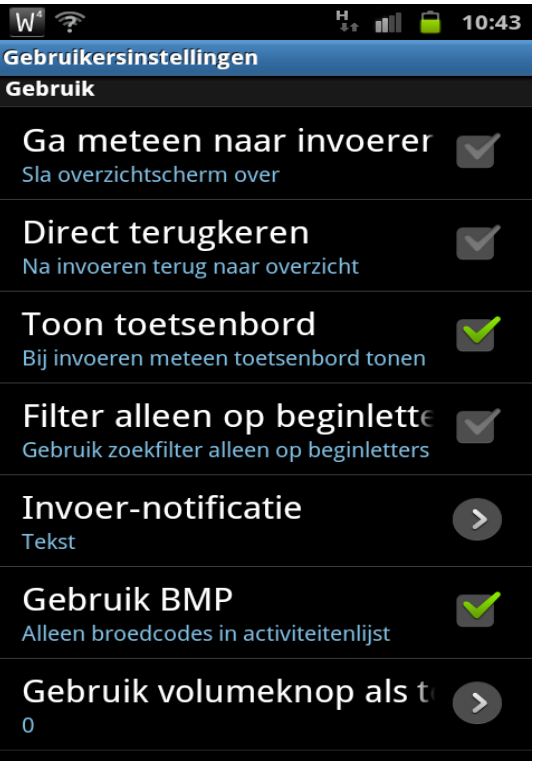

#### - Ga naar Portalen en klik erop

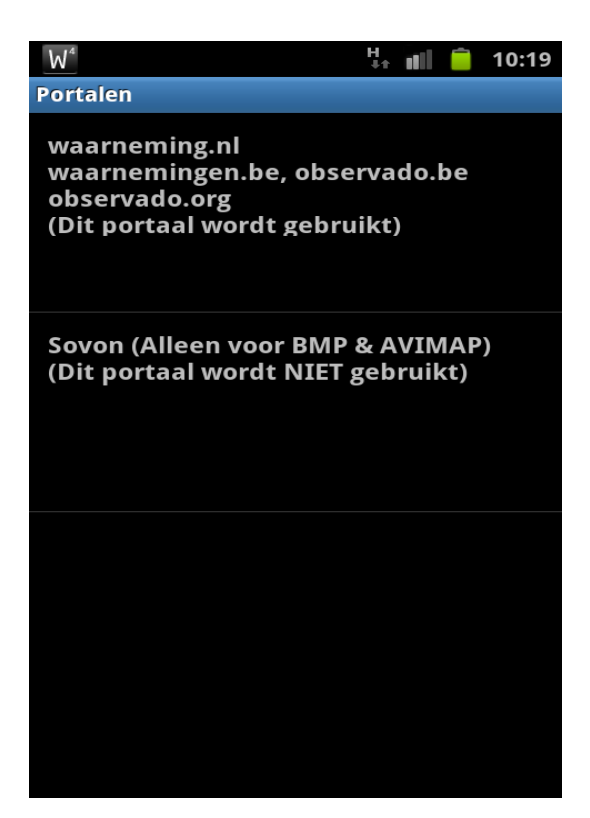

- Klik op 'Sovon (alleen voor BMP & AVIMAP)'
- Vul je gebruikersnaam en wachtwoord voor AVIMAP in
- Vink aan 'Dit portaal gebruiken'

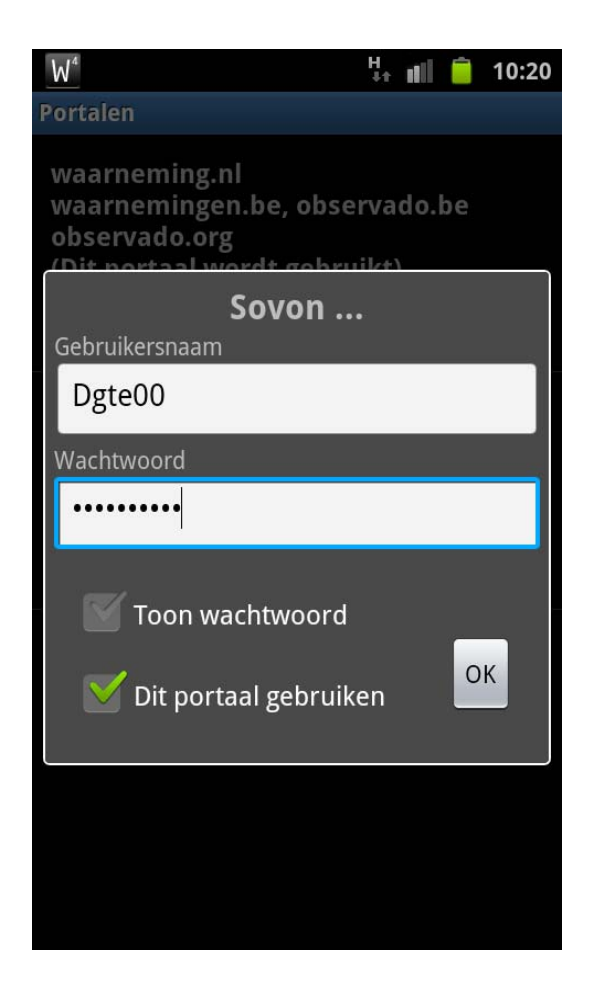

- Klik op OK. Nu worden je waarnemingen ook geüpload naar SOVON (AVIMAP).
- Je kan al dan niet Waarnemingen.be uitvinken. Wil je dat je waarnemingen ook onmiddellijk in Waarnemingen.be staan, gebruik dan beide portalen!

| 1wl <sup>4</sup>                                                              | H 💼 💼 10:21                 |
|-------------------------------------------------------------------------------|-----------------------------|
|                                                                               | ↓↑ <b>           </b> 10.21 |
| Portalen                                                                      |                             |
| waarneming.nl<br>waarnemingen.be, o<br>observado.org<br>(Dit portaal wordt ge | bservado.be<br>ebruikt)     |
| Sovon (Alleen voor B<br>(Dit portaal wordt ge                                 | MP & AVIMAP)<br>bruikt)     |
|                                                                               |                             |

## 2 Invoeren in het veld

- Zet je toestel tijdig aan, zodat het tijd heeft om de GPS-positie te bepalen
- Voer je soort in
- Voer steeds het gedrag in (komt overeen met codes van broedvogelrondes)

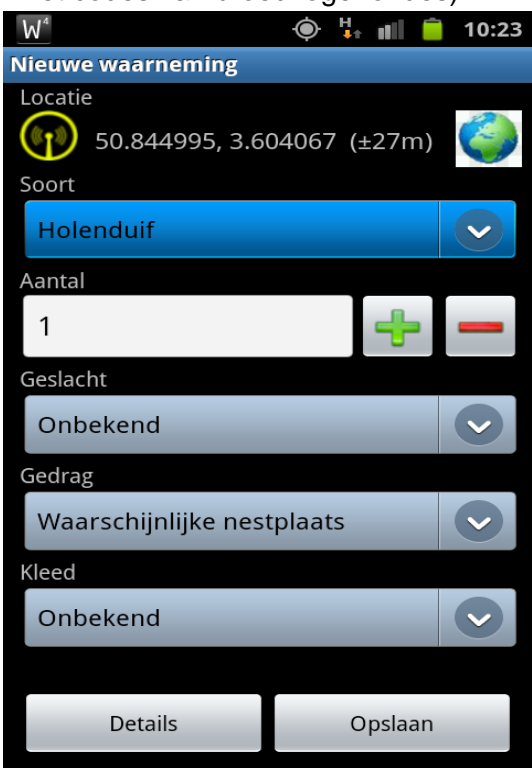

 Ga op de plaats van de zangpost staan, of klik op de wereldbol rechtsboven om de exacte locatie aan te duiden (exacte plaats is nodig voor broedvogelmonitoring).

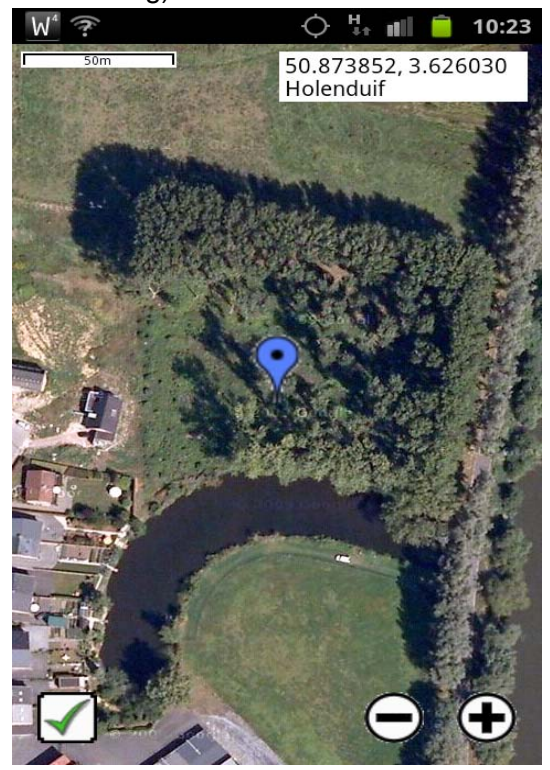

Zoom zo ver mogelijk in en duid de juiste locatie zo precies mogelijk aan, dat is belangrijk voor een goede clustering achteraf. Als het pijltje juist staat klik je op het groene vinkje linksonder! (niet vergeten, dit was in de oudere Obsmapp versies niet nodig, nu wel! Anders wordt de plaats toch bepaald door gps/netwerk)

- Je krijgt nu dit scherm:

| <u>W</u> <sup>₄</sup>      | 🗄 👫 👘   | 10:23 |
|----------------------------|---------|-------|
| Nieuwe waarneming          |         |       |
| Locatie<br>50.873825, 3.62 | 26024   | 0     |
| Soort                      |         |       |
| Holenduif                  |         |       |
| Aantal                     |         |       |
| 1                          |         | -     |
| Geslacht                   |         |       |
| Onbekend                   |         |       |
| Gedrag                     |         |       |
| Waarschijnlijke nest       | plaats  |       |
| Kleed                      |         |       |
| Onbekend                   |         |       |
|                            |         |       |
| Details                    | Opslaan |       |
|                            |         |       |

De coördinaat is die van de positie die je op de kaart aanduidde. Het GPSsymbooltje is nu vervangen door een vergrootglas. Klik hierop als je bij een volgende waarneming terug wil overschakelen naar gebruik van de GPS.

- Sla de waarneming op.

- Doe dit voor alle soorten die je tijdens je ronde tegenkomt.

Als je een soort tegenkomt die je eerder die dag al bent tegengekomen, dan zie je op je kaartje de andere territoria van deze soort. Handig om eventuele dubbele waarnemingen uit te sluiten. Duid het nieuwe territorium aan en het blauwe pijltje toont de nieuwe territoria, de rode de eerder ingevoerde.

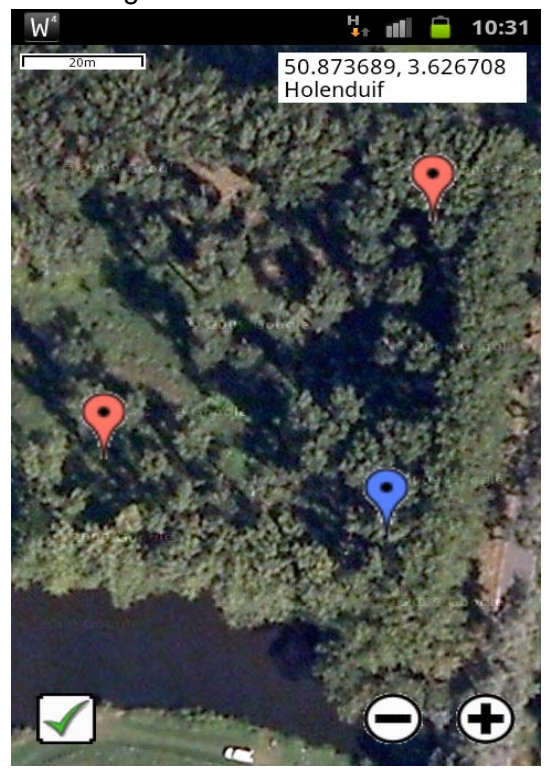

- Als je alles ingevoerd hebt, ga je naar uploaden. - Klik op uploaden

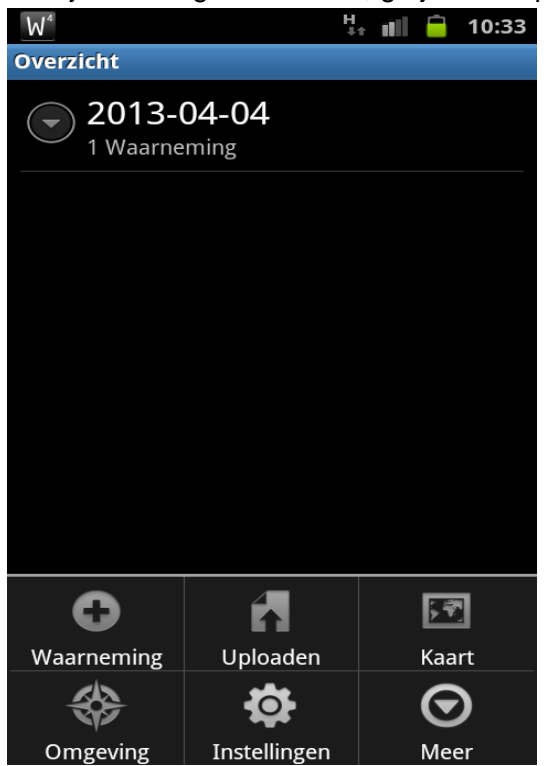

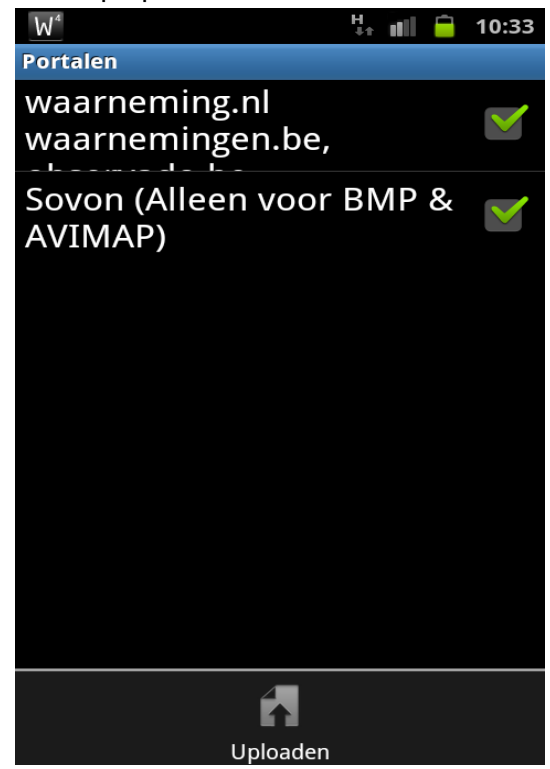

- Je ziet eerst nog eens naar welke portalen je het zal sturen.
- Is dat ok, druk dan nog eens op uploaden.

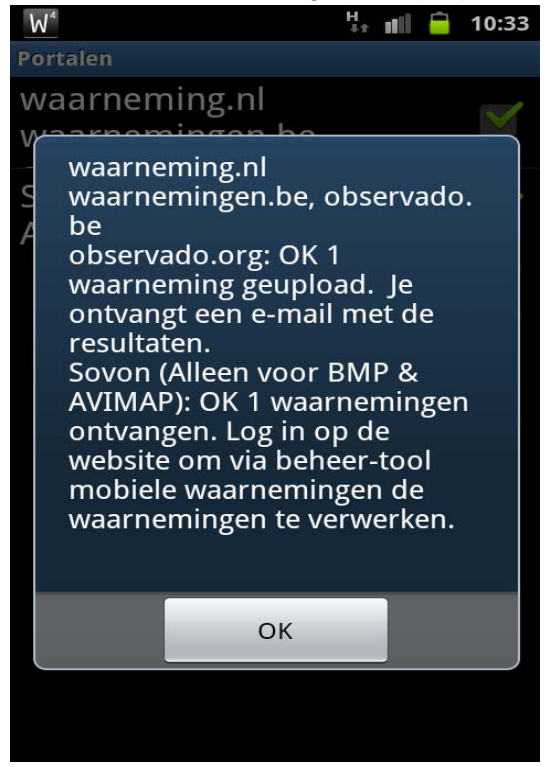

Je krijgt nu een bevestiging dat je waarneming is geüpload naar Sovon en (indien aangevinkt) Waarnemingen.be

Je waarnemingen staan nu op Avimap, maar je moet ze nog 'verwerken'.

- Als je thuisgekomen bent, ga je naar Avimap en log je in.
- Klik linksboven op 'Invoer'.

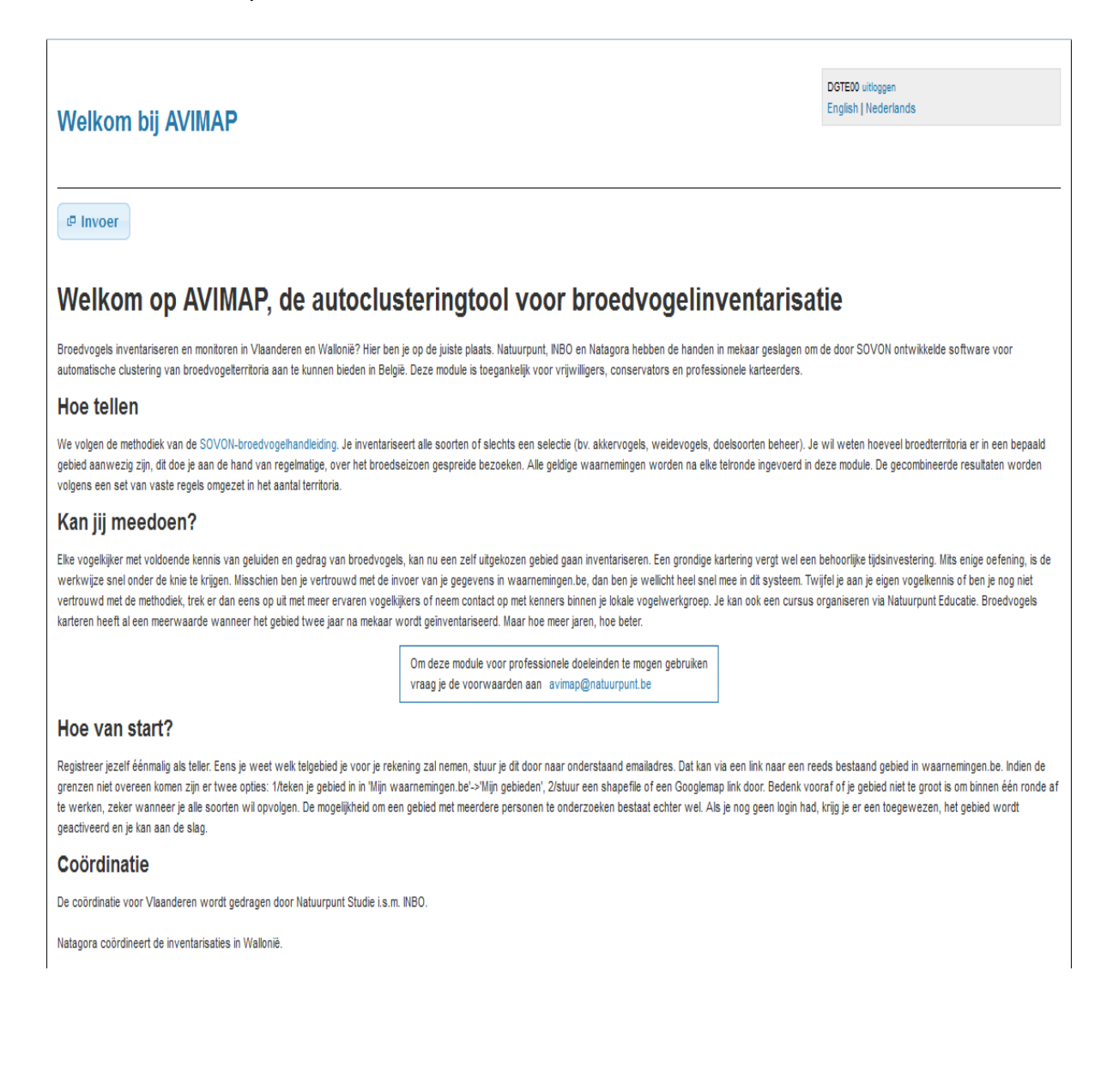

- Je ziet nu bovenaan staan dat je onverwerkte mobiele waarnemingen hebt.

- Ga naar de beheer-tool.

| W         | elkom bi                                        | j AVIM                  | AP                                                |          |                     |         |         |          |          |     |        | DGTE00 uitloggen<br>English   Nederlands |
|-----------|-------------------------------------------------|-------------------------|---------------------------------------------------|----------|---------------------|---------|---------|----------|----------|-----|--------|------------------------------------------|
| U I<br>Ga | n <mark>eeft onver</mark><br>naar de <b>bel</b> | werkte m<br>neer-tool ( | <b>obiele waarnemingen.</b><br>om ze te verwerken |          |                     |         |         |          |          |     |        |                                          |
| filt      | er op jaar [<br>print overzich                  | 2013<br>Itskaart        | •                                                 |          |                     |         |         |          |          |     |        |                                          |
| #         | project                                         | jaar                    | plotnummer                                        | rechten  | regio               | soorten | stippen | bezoeken |          |     |        |                                          |
| 1.        | AviMap BE                                       | meerjarig               | 825 (Welden - reytmeersen - opgespoten terrein)   | volledig | België - Vlaanderen |         |         | 0        | invoeren | PDF | beheer |                                          |
| 2.        | AviMap BE                                       | meerjarig               | 914 (Nazareth callemoeie)                         | volledig | België - Vlaanderen |         |         | 0        | invoeren | PDF | beheer |                                          |
| з.        | AviMap BE                                       | meerjarig               | 126318 (Oudenaarde - heurnemeersen)               | volledig | België - Vlaanderen |         |         | 0        | invoeren | PDF | beheer |                                          |

### - Klik op 'analyseer'.

| Sovon                                                                                                    | U bent ingelogd DGTEOO uitloggen<br>Wachtwoord veranderen |
|----------------------------------------------------------------------------------------------------|-----------------------------------------------------------|
| Sovon Home Invoerportals Helpdesk                                                                                                    |                                                           |
| Import 2 project                                                                                                    |                                                           |
| Op deze pagina kunt u mobiel ingevoerde waarnemingen per bezoek & plot doorsturen. Kies eerst "Analyseer" en daarna "Naar details".<br>waarnemingen geimporteerd moeten worden of wanneer niet.<br>Vergeet niet om eventueel aanvullende details nog in te voeren (bijv bezoek %) | In de vervolgpagina kunt per bezoek / plot kiezen of de   |
| Heeft u vragen over deze paginas neem dan aub contact op met gerard.troost@sovon.nl                                                                                                    |                                                           |
| # Programma Uploadtijd status n soort n wrn n plot   1. ObsMapp 2.10.6 2013-04-04 10:33:52.45813 nieuw ? ? ? analyseer                                                                                                    |                                                           |

- Je ziet nu het aantal soorten etc (in dit geval 1). Ga naar details.

| Sovon                                                                                                    | U bent ingelogd DGTE00 uitloggen<br>Wachtwoord veranderen                  |
|----------------------------------------------------------------------------------------------------|----------------------------------------------------------------------------|
| Sovon Home Invoerportals Helpdesk                                                                                                    |                                                                            |
| Import 2 project                                                                                                    |                                                                            |
| Op deze pagina kunt u mobiel ingevoerde waarnemingen per bezoek & plot doorsturen. Kies eerst "Analyseer" en daarn<br>waarnemingen geimporteerd moeten worden of wanneer niet. | na "Naar details". In de vervolgpagina kunt per bezoek / plot kiezen of de |
| Vergeet niet om eventueel aanvullende details nog in te voeren (bijv bezoek %)                                                                                                 |                                                                            |
| Heeft u vragen over deze paginas neem dan aub contact op met gerard.troost@sovon.nl                                                                                            |                                                                            |
| # Programma Uploadtijd status n soort n wrn n plot                                                                                                    |                                                                            |
| 1. Ubsmaph 2.10.6 2013-04-04 10:35:52.43613 geanadyseerd 1 1 1 1 11aai detailis                                                                                                |                                                                            |

- Onderaan zie je dat je waarnemingen automatisch in het juiste gebied (=plot) vallen.
- Klik op aanmaken. Inventariseerde je die dag meer dan één gebied, dan moet je de gegevens opnieuw analyseren en het andere gebied aanvinken.

Eens aangemaakt krijg je onderstaand scherm. Nu zit alles in Avimap.

| So                                                                                                    | von                                                                                                    |                                                                                                    | U bent ingelogd DGTE00 uitlogen<br>Wachtwoord veranderen |
|----------------------------------------------------------------------------------------------------|----------------------------------------------------------------------------------------------------|----------------------------------------------------------------------------------------------------|----------------------------------------------------------|
|                                                                                                    | ovon Home Invoerportals                                                                                                    | Helpdesk                                                                                                    |                                                          |
| Het bezoek en de waarneming<br>waarnemingen bekijken.                                                                    | en zijn aangemaakt. Wanneer u klaar bent met d                                                                                                    | doorsturen van waarnemingen kunt u dit scherm sluiten en via de normale invoerroute                                                                                               | s uw                                                     |
| Import 2 projec                                                                                                    | t                                                                                                    |                                                                                                    |                                                          |
| Op deze pagina kunt u mot<br>de waarnemingen geimport<br>Vergeet niet om eventuee<br>Heeft u vragen over deze p<br>Terug | viel ingevoerde waarnemingen per bezoek<br>teerd moeten worden of wanneer niet.<br>I aanvullende details nog in te voeren (bij<br>paginas neem dan aub contact op met geri<br>Enkel de nog niet verwerkte | : & plot doorsturen. Kies eerst "Analyseer" en daarna "Naar details". In de ve<br>v bezoek %)<br>ard.troost@sovon.nl<br>Selecteer plots die gebruikt moeten worden by her-analyse | rvolgpagina kunt per bezoek / plot kiezen of             |
| naar beginpagina<br>mobiele waarnemingen                                                                                 | waarnemingen van deze upload<br>sessie worden opnieuw geanalyseerd<br>opnieuw analyseren                                                                                                    | 825 Welden - Reytmeersen - Opgespoten terrein (AviMap BE)<br>914 Nazareth Callemoeie (AviMap BE)<br>126318 Oudenaarde - Heurnemeersen (AviMap BE)                                 |                                                          |
|                                                                                                    |                                                                                                    |                                                                                                    |                                                          |
| # plotnummer<br>1. 14197 Oudenaar                                                                                        | piotnaam datum starttijo<br>rde - Heurnemeersen 2013-04-04 10:31:01                                                                                                    | 10:31:01 verwerkt 1                                                                                                    |                                                          |

- Je mag bovenstaand venster sluiten.

- Je kan nu nog naar 'beheer' in AVIMAP om je bezoekronde aan te passen, bv als het een deelbezoek betrof. In bovenstaand geval betrof het een losse waarneming van een Holenduif met mogelijke nestplaats, dus ik verander het naar een losse waarneming (deelbezoek aanvinken en 0%).

| Welkom bij AVIMAP                                                                                                    |                                                                                     | DGTE00 uitloggen<br>English   Nederlands |
|----------------------------------------------------------------------------------------------------|-------------------------------------------------------------------------------------|------------------------------------------|
| naar beheer                                                                                                    | Handleiding lezen Veldkaart afdrukken                                               |                                          |
| plotnummer: 126318                                                                                                    | Overzicht ingevoerde bezoeken                                                       |                                          |
| iaar: 2013                                                                                                    | # datum starttijd eindtijd gunstig bewerk verwijder soorten en aantallen            |                                          |
| teller: DGTE00                                                                                                    | 1 4-4 10:31 10:31 - bewerk wis Zet stippen                                          |                                          |
|                                                                                                    | nieuw bezoek                                                                        |                                          |
| Bekijk de totalen                                                                                                    |                                                                                     |                                          |
|                                                                                                    |                                                                                     |                                          |
| oon oon nieuw heroek toe of hewerk oon h                                                                                               | hereand hereak                                                                      |                                          |
| vaarnemer DGTE00 - Davy d                                                                                                    |                                                                                     |                                          |
|                                                                                                    |                                                                                     |                                          |
| dag 4 maand 4                                                                                                    | jaar 2013                                                                           |                                          |
| dag 4 maand 4                                                                                                    | jaar 2013                                                                           |                                          |
| dag 4 maand 4<br>starttijd 10 : 31                                                                                                    | jaar 2013<br>eindtijd:10 : 31 bezoektype: automatisch ▼                             |                                          |
| dag 4 maand 4<br>starttijd 10 : 31 d<br>deelbezoek V welk deel is e                                                                    | jaar 2013<br>eindtijd:[10 : 31 bezoektype: automatisch ▼<br>er bezocht 0 % (0-100%) |                                          |
| dag 4 maand 4<br>starttijd 10 : 31 d<br>deelbezoek V welk deel is e<br>Bezoek groeperen                                                | jaar 2013<br>eindtijd:10 : 31 bezoektype: automatisch ▼<br>er bezocht 0 % (0-100%)  |                                          |
| dag 4 maand 4<br>starttijd 10 : 31 d<br>deelbezoek ☑ welk deel is e<br>Bezoek groeperen                                                | jaar 2013<br>eindtijd:10 : 31 bezoektype: automatisch ▼<br>er bezocht 0 % (0-100%)  |                                          |
| dag 4 maand 4<br>starttijd 10 : 31 d<br>deelbezoek 7 welk deel is e<br>Bezoek groeperen 9<br>ongunstige telomstandigheden 9            | jaar 2013<br>eindtijd:10 : 31 bezoektype: automatisch ▼<br>er bezocht 0 % (0-100%)  |                                          |
| dag 4 maand 4<br>starttijd 10 : 31 d<br>deelbezoek V welk deel is e<br>Bezoek groeperen<br>ongunstige telomstandigheden<br>pomerkingen | jaar 2013<br>eindtijd: 10 : 31 bezoektype: automatisch ▼<br>er bezocht 0 % (0-100%) |                                          |
| dag 4 maand 4<br>starttijd 10 : 31 d<br>deelbezoek V welk deel is e<br>Bezoek groeperen<br>ongunstige telomstandigheden<br>opmerkingen | jaar 2013<br>eindtijd:[10 : 31 bezoektype: automatisch ▼<br>er bezocht 0 % (0-100%) |                                          |
| dag 4 maand 4<br>starttijd 10 : 31 d<br>deelbezoek V welk deel is e<br>Bezoek groeperen<br>ongunstige telomstandigheden<br>opmerkingen | jaar 2013<br>eindtijd:10 : 31 bezoektype: automatisch ▼<br>er bezocht 0 % (0-100%)  |                                          |

## 3 Enkele opmerkingen

**1.** Je kan tijdens je broedvogelronde ook andere soortengroepen ingeven zoals planten, dagvlinders of zoogdieren. Je verliest deze gegevens niet als je ook uploadt naar Waarnemingen.be (zoals in bovenstaand voorbeeld). Je kan de soortgroep veranderen via de 'menu'-knop.

2. Ook losse waarnemingen van niet-broedvogels (bv overvliegende Visarend) kan je noteren. Hiervoor ga je naar je invoerscherm, klik je op de 'menu'- knop van je toestel en klik je op 'zet BMP uit'. Je kan nu de Visarend invoeren met juiste gedragscode (bv. overvliegend naar NO). Als je geen BMP-code gebruikt, zal die ook niet meegerekend worden in de verwerking van aantal territoria (maar zal wel zichtbaar zijn, met broedcode 0). De waarneming komt wel in Waarnemingen.be. Na het invoeren van deze losse waarnemingen kan ie op dezelfde manier BMP weer aanzetten en verdergaan met de broedvogelmonitoring.

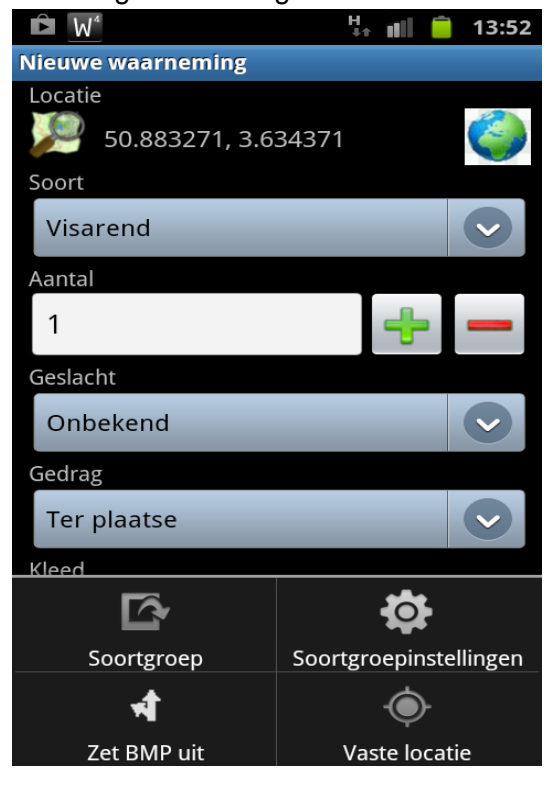

**3.** Als je je waarnemingen vanuit Obsmapp naar beide portalen uploadt EN je exporteert ze nadien vanuit Avimap naar Waarnemingen.be, dan komen ze dubbel in Waarnemingen.be. Als je dus nog broedvogelwaarnemingen in Avimap hebt zitten die je naar Waarnemingen.be wil sturen, doe je dit best VOOR je met Obsmapp van start gaat. Daarna kan je steeds vanuit Obsmapp naar beide portalen uploaden en hoef je niet meer te exporteren vanuit Avimap.

Alternatief is enkel naar Sovon uploaden en steeds vanuit Avimap naar Waarnemingen.be exporteren. Opgelet: dit werkt niet voor andere soortengroepen dan vogels.

**4:** Vergeet niet na je broedvogelronde terug het SOVON-portaal uit te vinken, evenals 'gebruik van BMP' bij gebruikersinstellingen.